## **County of Santa Cruz Board of Supervisors**

## Adding Web Comments to BOS Agenda Items

## INSTRUCTIONS: Go to the Meeting Portal webpage at: www.santacruzcountyca.iqm2.com direct link - http://santacruzcountyca.iqm2.com 1. Select the Meeting Date from the list (click on the date, not on the downloadable PDFs Agenda / Agenda Packet) Upcoming Meetings March, 2020 Mar 10, 2020 9:00 AM Regular Meeting - Governmental Center Building Mar 24, 2020 9:00 AM Regular Meeting - Governmental Center Building

**2.** Scroll down to find an item for which you wish to comment:

| unty of Santa Cruz                                                                                                    |
|----------------------------------------------------------------------------------------------------|
| Serving the Community ~ Working for the Future                                                                                                    |
| Welcome Meetings Discussion Media Notices Boards+                                                                                                    |
| County of Santa Cruz Board of Supervisors<br>Regular Meeting<br>3/10/2020 9:00 AM<br>Governmental Center Building<br>701 Ocean Street Room 525 Santa Cruz, CA 95060                                                                                                    |
| Downloads:<br>Agenda 💴 Agenda Packet                                                                                                    |
| Introductory Items                                                                                                    |
| 1. Call to Order                                                                                                    |
| Roll Call                                                                                                    |
| 2. Moment of Silence and Piedge of Allegiance                                                                                                    |
| Regular Agendas                                                                                                    |
| 4. Announcement by Board Members of items removed from Consent to Re                                                                                                    |
| 5. PUBLIC COMMENT                                                                                                    |
| 6. Action on the Consent Agenda (Items 18-55)                                                                                                    |
| Regular Agenda                                                                                                    |
| 7. 8735 : Consider report on the existence of a local health emergency, adopt reso extending Declaration of Local Health Emergency by the County Health Officer of threat to public health from the novel coronavirus (COVID-19), adopt resolution proclaiming the existence of a] Local Emergency related to COVID-19, and take outlined in the memorandum of the County Administrative Officer To Local County Administrative Officer To Local County Administrative Administrative Administrativ |
| Agenda Item Board Memo                                                                                                    |
| a. Resolution Ratifying Local Health Emergency (eSign) with Exhibit                                                                                                    |
| b. Resolution Proclaiming a Local Emergency (eSign) with Exhibit 🛛 🖕 Revision                                                                                                    |
| 07b (Revised) Resolution Proclaiming a Local Emergency (eSign) with Exhibi                                                                                                    |
| 07b Revised packet pg 22 (strikeout-underline & clean copies) 🛛 🙀 Revision                                                                                                    |
| 8. 8581 : Presentation on the state of the Santa Cruz Metropolitan Transit District, memorandum of Chairman Caput $\bigtriangledown$                                                                                                    |

**3.** Click on the "bubble" graphic 💭 at the end of the formal title (item description):

## 1:30 PM - Scheduled Items

. ...

-

14. 8532 : Continued public hearing to consider resolution amending the General Plan/Local Coastal Program Public Safety Element and Conservation and Open Space Element and certifying CEQA Negative Declaration determination and to consider four Ordinances to amend Santa Cruz County Code Chapters 16.10 Geologic Hazards, 16.20 Grading Regulations, and 16.22 Erosion Control, and adopt new Chapter 16.13 Floodplain Regulations, as outlined in the memorandum of the Planning Director (deferred from January 28 to March 10, 2020) 

4. If prompted to sign-in and you do not have an account, click on "Sign up for an Account"

| Meeting Portal Sign-In                                     | ×                                                                                                    |
|------------------------------------------------------------|----------------------------------------------------------------------------------------------------|
| User Name: Password: Sign in Auto sign in on this computer | <ul> <li>» <u>Sign up for an Account</u></li> <li>» Forgot your User Name</li> <li>» Forgot your Password</li> </ul> |

If you've already registered for a user account and checked "Auto sign in.." your information will automatically show up here; if not, it's easy to register!

5. Type your comments in the box, and when you are done, click "Add Comment" to finish and submit your message to the Board of Supervisors

| 4000 characters remaining<br>Add Comment | 8735 : Co<br>emergency, ac<br>of Local Health | onsider report on the existence of a local health<br>dopt resolution ratifying and extending Declarat<br>h Emergency by the County Health Officer due to |
|------------------------------------------|-----------------------------------------------|----------------------------------------------------------------------------------------------------|
| 4000 characters remaining<br>Add Comment |                                               | IM                                                                                                    |
| Add Comment                              | 4000 characters                               | remaining                                                                                                    |
|                                          | Add Comment                                   |                                                                                                    |

Web comments received after the end of the public comment and prior to adjournment will be included in the minutes record.

> Additional information: <u>Clerk of the Board (santacruzcounty.us)</u> URL: www.santacruzcounty.us/Departments/CleroftheBoard.aspx